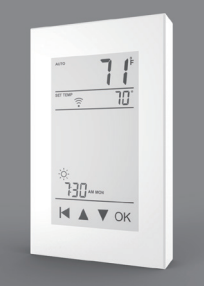

# **USER MANUAL** Model: RFT-P Programmable Radiant Floor Thermostat

RFT-P V1.1 warmup.com

### Installation

1.Loosen the bottom screw by a Phillips screwdriver, then open the thermostat from the upper right side as shown Note: You do not need to unscrew the screw completely

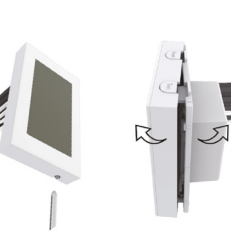

2. Wire as shown:

L/N lead: Connect the power cord using the terminal block L1/N1 lead: Use a terminal block to connect the load line. IN/SNR terminal: Connect the floor sensor. OUT terminal: Connect to IN/SNR of Power Module Note: Disconnect the main power supply before wiring.

If an electric floor heating cable or mat system requires more than 15 Amps, install a power module. [Wiring diameter: 12 to 22 AWG]

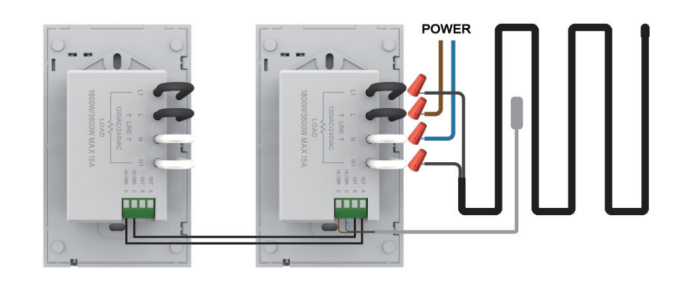

3. Install the back cover into the terminal box and secure it with the set screw

4. Fit the left side of the front and rear covers as shown. Rotate to the right again and press the upper half of the right border until you hear a click. Secure the bottom screw. Turn on the power and test the GFCI function.

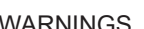

### WARNINGS

To avoid risk of electric shock, disconnect all power coming to heater at main service panel before installing the thermostat. Keep thermostat air vents clean and free from obstructions. All wiring must conform to local and national electrical codes and ordinances. Installation must be carried out by qualified personnel.

### Classification

The thermostat is a Class II device (reinforced insulation) and used for controlling electrical floor heating. The product must be connected to the following leads:

- L/N lead: Connect the power cord using the terminal block.
- L1/N1 lead: Use a terminal block to connect the load line(Max 15A).

Note: Electric floor heating cable/mat must be in accordance with the supply voltage. The terminals are designed to handle a cross-section of wire measuring 12-22AWG.

### Technical specification

Supply voltage: 120/240 VAC 50/60 Hz Load: max.15 A (resistive load) GFCI: Class A (5 mA trip level) Setpoint range: +5 to +40°C / +41 to +104°F Temperature range: +5 to +45°C / +41 to +113°F

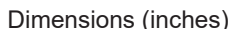

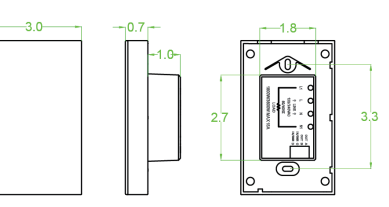

# Ground Fault Circuit Interrupter (GFCI)

This thermostat has a built-in GFCI function that protects people from electric shock. It is very important to check whether the GFCI function is normal or not every month using these check steps

1. Confirm that the thermostat is turned on.

2. Press the [Test Monthly] button. If a red light appears in the upper left corner of the thermostat and GROUND FAULT appears on the screen, the GFCI function is normal. If there is no response, it means the function is invalid: please contact the dealer or electrical installer Note: Do not press and hold the [Test Monthly] button.

3. Press the [Reset] button. The red light is off and the screen shows the power off state. 4 Press the [Reset] button again. The thermostat is turned on

If in daily use, the red light is on and the screen appears GROUND FAULT, then you need to check if the around fault is present by pressing the [Reset] button. If the red light is off and the screen shows the shutdown status, it is nuisance tripping. If not, it means that ground fault has occurred. Please contact your dealer or professional technician immediately.

# Instruction

The RFT-P thermostat controls your floor heating system based on built-in weekly program, running in 4 or 2 stages per day. 7 days a week. The default weekly program parameters satisfies most usage scenarios, however you can also modify the weekly program parameters in the thermostat. When there is no one in the house, it is recommended to set the temperature down to save energy. The thermostat also has built-in adaptive function. When this function acts, the thermostat heats or stops heating in advance of next stage to bring the room temperature to the set temperature of the next stage. Please note that after turning adaptive on, the thermostat takes a few days to learn the time required.

# Functions and operation

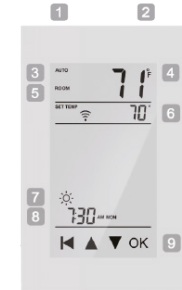

1 On/Off/GECI Reset Button 2 GECI Test Button 3 Mode

- 4 Temperature
- 5 Sensor Selection
- 6 Setpoint 7 Event
- 8 Date and Time
- 9 Touch Buttons

# On/Off

The GFCI Reset button is also the switch button. Press the [Reset] button to switch the thermostat on and off

### Temporary Override Temperature

This function is enabled in the automatic intelligent mode; when the temperature demand changes, the setting temperature is enabled, but the parameters in the Event schedule are not changed.

# Operation method:

Under the interface showing the real-time temperature, tap ▲ or ▼ to modify the set temperature.

Tap **OK** to confirm and return to the interface showing the real-time temperature.

### Mode selection

This thermostat provides three operating modes:

Automatic mode: According to the weekly program, the thermostat automatically adjusts the set temperature operation

Manual mode: The thermostat runs continuously according to the set temperature. Frost protection mode: The temperature controller runs at a lower set temperature. The temperature range is set from 41°F to 59°F in this mode. This mode is used when you want to keep your room at a lower temperature when you are on vacation.

#### How to set the mode selection:

In the interface displaying the real-time temperature, tap **OK** to enter the first level menu, and Mode is flashing

- Tap **OK** to enter the mode selection.
- Tap  $\blacktriangle$  or  $\checkmark$  to change the mode.
- Tap **OK** to confirm your selection.

If you select manual mode or freeze protection mode, you also need to tap ▲ or ▼ to set the temperature

Tap **OK** to return to the interface showing the real-time temperature.

### Key lock

The thermostat provides a key lock function to prevent the thermostat setting parameters from being incorrectly modified

Note: the [Reset] button and the [Test Monthly] button still operate normally so as to respond to an emergency.

#### Set the key lock mode:

1. Under real-time temperature interface, press and hold | until the lock symbol appears. 2. Under real-time temperature interface, tap OK to enter the first level menu, and Mode is flashing.

- Tap ▲ or ▼ to select Key Lock.
- Tap OK to enter the key lock setting.
- Tap OK to confirm

Tap **OK** to return to the interface showing the real-time temperature.

### Cancel the key lock mode:

Under real-time temperature interface, press and hold | until the lock mark on the screen disappears.

#### Weekly program parameter setting

In the automatic mode, the thermostat runs automatically according to the setting parameters of the weekly program. The weekly program parameters contain two parameters: Schedule and Event. 1 Schedule Assign seven days a week to the following two schedules:

5+1+1: The Event parameter is the same from Monday to Friday, with separate Event

- parameters on Saturday and Sunday
- 7: With separate Event parameters every day.

# Schedule parameter setting method:

Under real-time temperature interface, tap OK to enter the first level menu, and Mode is flashing.

Tap ▲ or ▼ to select Schedule

Tap **OK** to enter the parameter settings

Tap ▲ or ▼ to select a parameter

Tap OK to confirm

Tap **OK** to return to the real-time temperature interface

2 Event

In the Home scenario, the day is divided into four events:

Wake-- 
Leave-- 
Return-- 
Sleep--

The set temperature for each stage can be set separately.

# Event parameter setting method:

Under real-time temperature interface, tap **OK** to enter the first level menu, and Mode is flashing

Tap ▲ or ▼ to select Event.

Event default parameter list

Start time

6:00

8:00

on-work

Tap ▲ or ▼ to select Settings

Settings contains the following items:

1.Time - Set the current real time and day of the week

Tap OK to enter the hour setting for the time.

Tap OK to enter the minute setting for the time

Tap **OK** to enter the day of the week setting.

Tap OK to enter the hour setting for the time

Tap ▲ or ▼ to select the day of the week.

After entering Settings, tap ▲ or ▼ to select Time.

Tap ▲ or ▼ to select the hour value for the current time.

Tap ▲ or ▼ to select the minute value for the current time.

2. Temp unit - °F or °C can be selected as the temperature unit.

After entering Settings, tap ▲ or ▼ to select °F/°C

Tap  $\blacktriangle$  or  $\checkmark$  to select the desired temperature unit.

Tap OK to return to the real-time temperature interface.

After entering Settings, tap ▲ or ▼ to select Sensor Type

Tap OK to return to the real-time temperature interface.

Tap Tap Tap

3.Sensor type - This thermostat connects to the supplied floor sensor but also to two other

commonly used floor sensors; useful when replacing an existing floor thermostat.

Tap  $\blacktriangle$  or  $\checkmark$  to select the type of floor sensor you are currently using.

Tap OK to enter Settings

Time setting method:

Temp Unit setting method:

Tap OK to confirm

Sensor Type setting method:

Tap OK to confirm

Tap OK to enter the selection

Tap **OK** to enter the selection.

Settings access method:

flashing.

Home Week Wake

Mon--Fr

Sat--Sun

Neek

Settinas

Tap OK to enter the week selection

Tap  $\blacktriangle$  or  $\blacksquare$  to select the day you want to modify the parameters

Leave

Start time

8:00

8:30

off-work

- Tap **OK** to enter the stage selection for the day
- Tap  $\blacktriangle$  or  $\blacksquare$  to select the stage that you want to modify the parameters.
- Tap **OK** to enter the temperature setting of the current phase.
- Tap  $\blacktriangle$  or  $\checkmark$  to select the temperature value you want to set.
- Tap **OK** to enter the hour setting for the start time of the current phase
- Tap  $\blacktriangle$  or  $\blacktriangledown$  to select the hour of the start time.

78°F

78°F

Start time Tempera-ture Start time Tempe

7:00 78°F 18:00 69°F 7:00 68°F 18:00 69°F

technicians to avoid damage caused by abnormal settings.

- Tap **OK** to enter the minute setting for the start time of the current phase.
- Note: Return to the interface of the real-time temperature and tap | I multiple times.

69°F

79°F

In addition to the above common functions, the thermostat also provides a number of

advanced settings. It should be noted that such settings should be set by professional

Under real-time temperature interface, tap **OK** to enter the first level menu, and Mode is

Start time

17:00

17:30

78°F

78°F

Sleep

Start time

22:00

22:00

69°F

69°F

| No. | Sensor Type   | Parameters                  |
|-----|---------------|-----------------------------|
| 00  | 3950(default) |                             |
| 01  | 3600          | R(25°C)=12kΩ R(10°C)=22.2kΩ |
| 02  | 3700          | R(25°C)=10kΩ R(10°C)=19.1kΩ |

4.Sensor selection - In addition to the floor sensor, this thermostat has built-in sensors to detect room temperature. Therefore, three sensor applications are available

**Room**: Controls room temperature based solely on built-in air sensor

Floor: Controls the floor temperature based solely on the floor sensor.

Room Limit: Controls the room temperature based on the built-in sensor while monitoring the floor temperature not to exceed the upper limit. This application, like Floor, can be used in places such as wood floors where floor temperature is critical.

Sensor Selection setting method:

After entering Settings, tap ▲ or ▼ to select Sensor Selection

Tap **OK** to enter the selection.

Tap  $\blacktriangle$  or  $\blacktriangledown$  to select the sensor application type

Tap OK to confirm

Tap **OK** to return to the real-time temperature interface.

Note: If Room.Limit is selected, you need to set the maximum temperature that the floor can accept

5. Calibration - This thermostat has built-in probe and floor sensor calibration function. In the case of demand for higher precision

Calibration setting method:

After entering Settings , tap ▲ or ▼ to select Calibration

Tap OK to go to select Room or Floor

Tap  $\blacktriangle$  or  $\overline{\mathbf{v}}$  to select Compensate Built-in Probe or Floor Sensor.

Tap **OK** to enter the compensation setting.

Tap ▲ or ▼ to adjust the real-time temperature to match the displayed temperature value of the calibration instrument

Tap **OK** to return to the setting item selection.

6. Location - This thermostat is suitable for use in both homes and offices. For the office, a set of weekly program parameters is built in. See the Weekly Program Parameters section for details

Location setting method:

After entering Settings, tap ▲ or ▼ to select Location.

Tap **OK** to go to select Office or Home.

Tap ▲ or ▼ to select one.

Tap OK to confirm.

Tap **OK** to return to the real-time temperature interface.

7.Adaptive

This thermostat has an adaptive function. When this function is enabled, the thermostat heats up or stops heating in advance so that the next stage comes and the temperature just reaches the set temperature

Adaptive setting method:

After entering Settings, tap ▲ or ▼ to select Adaptive

Tap **OK** to enter the selection

Press ▲ or ▼ to get Yes or No.

Tap OK to confirm.

Tap **OK** to return to the real-time temperature interface.

8.Readout

This thermostat has the function of calculating the percentage of heating time over a period of time. The relevant parameters can be queried through the Readout

Readout query method:

After entering Settings, tap ▲ or ▼ to select Readout.

Tap OK to enter the selection

Tap ▲ or ▼ to select 1Day, 30Days or 365Days to query.

Tap **OK** to return to the setting item selection.

9 Factory reset

This thermostat has the function of restoring factory parameters.

Factory Reset setting method:

After entering Settings, tap ▲ or ▼ to select Factory Reset.

Tap OK to enter the selection

Tap ▲ or ▼ to select Yes or No.

Tap OK to confirm

Tap OK to return to the real-time temperature interface

Settings default parameter list

| NO. | Name             | Default Parameter | Setting Range                 |
|-----|------------------|-------------------|-------------------------------|
| 1   | Time             | 1                 | 1                             |
| 2   | °F/°C            | °F                | °F<br>°C                      |
| 3   | Sensor Type      | 00 3950           | 00 3950<br>01 3600<br>02 3700 |
| 4   | Sensor Selection | Floor             | Room<br>FLoor<br>Room.Limit   |
| 5   | Calibration      | 0°F               | -9°F 9°F                      |
| 6   | Location         | Home              | Home<br>Office                |
| 7   | Adaptive         | No                | Yes<br>No                     |
| 8   | Readout          | 1                 | /                             |
| 9   | Factory Reset    | No                | Yes<br>No                     |

Troubleshooting

E1: Built-in probe failure, please contact your dealer or professional technician. E2: External probe failure, please contact your dealer or professional technician